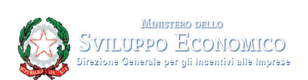

# **VOUCHER INNOVATION MANAGER**

GUIDA UTENTE PER LA PREDISPOSIZIONE DELLA DOMANDA

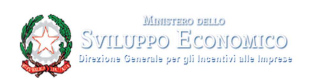

## Sommario

| Accesso con CNS                                         |   |
|---------------------------------------------------------|---|
| Modifica Profilo                                        | , |
| Gestione Deleghe                                        |   |
| Home Page                                               | I |
| Voucher Innovation Manager                              | I |
| Anagrafica del soggetto richiedente10                   | I |
| Dati Firmatario dell'istanza 11                         |   |
| Dichiarazioni soggetto richiedente13                    |   |
| Dichiarazioni imprese aderenti alla rete14              |   |
| Dichiarazioni de Minimis (Codici attività)15            |   |
| Dichiarazione de Minimis 17                             | , |
| Dichiarazioni de Minimis – Impresa Unica 19             | I |
| Dichiarazioni de Minimis - Agevolazioni Ricevute 20     |   |
| Dati del manager dell'innovazione                       |   |
| Localizzazione del progetto 23                          |   |
| Dati di progetto                                        | l |
| Ripartizione Costi per le imprese aderenti alla rete 26 |   |
| Agevolazione richiesta                                  | , |
| Allegati                                                |   |
| Sintesi della compilazione dell'istanza 29              | 1 |
| Firma, Predisposizione e Invio Istanza                  |   |
| Supporto alla compilazione e all'accesso                |   |

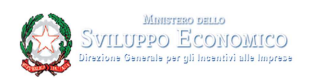

#### Accesso con CNS

La CNS è un "certificato digitale" di autenticazione personale. È uno strumento informatico che consente l'identificazione certa dell'utente in rete e permette di accedere ai servizi della pubblica amministrazione e/o consultare i dati personali resi disponibili dalle pubbliche amministrazioni direttamente su sito web. Il certificato digitale, contenuto all'interno della CNS, è l'equivalente elettronico di un documento d'identità (come il passaporto o la carta d'identità) e identifica in maniera digitale una persona fisica o un'entità. Viene emesso da un'apposita Autorità di certificazione (Certification Authority - CA) riconosciuta secondo standard internazionali, la quale garantisce la validità delle informazioni riportate nel certificato. Come i documenti cartacei, anche il certificato digitale ha una validità temporale al di fuori della quale risulterà scaduto. L'accesso al portale per la creazione e la compilazione dell'istanza deve essere effettuato con certificato CNS. Prima di accedere al sito occorre effettuare le operazioni propedeutiche all'importazione dei certificati a bordo del browser utilizzato.

L'operazione di importazione dei certificati nel browser varia a seconda dell'ente certificatore che ha rilasciato il dispositivo. È consigliabile verificare con il proprio gestore le modalità di configurazione del browser per il proprio dispositivo. È possibile consultare l'elenco esaustivo degli enti certificatori sul portale <u>Agid</u>.

✓ Nella maggior parte dei casi è possibile procedere con la configurazione del browser installando l'eseguibile:

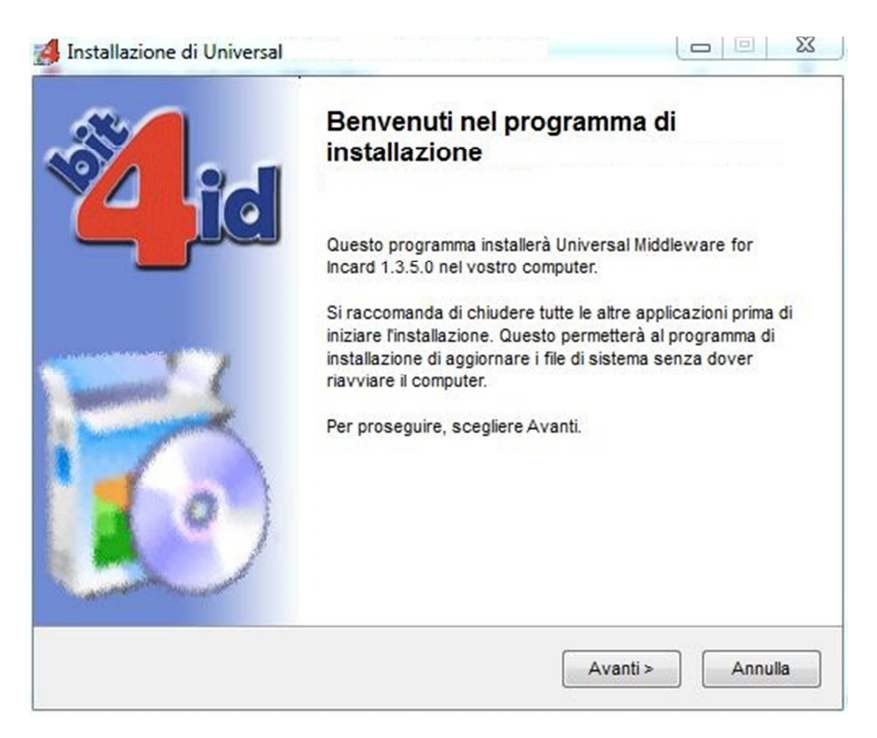

✓ Dopo aver lanciato l'eseguibile del programma, si dovrà aprire il browser e collegarsi al sito di interesse. Al momento dell'accesso, il sistema, se l'importazione è avvenuta con successo, chiederà il pin del dispositivo per procedere con l'autenticazione

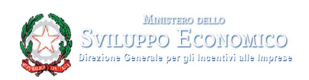

**Attenzione!** Se si utilizza come browser Mozilla Firefox, l'importazione dei certificati dovrà avvenire manualmente dalla sezione delle opzioni di Privacy e Sicurezza:

- ✓ cliccando alla voce Certificati --> Dispositivi di sicurezza.
- ✓ Nel box che verrà aperto, cliccando alla voce Carica, dovrà essere compilata a mano la sezione nome file modulo:

| 赵 Carica driver di       | ispositivo Pk    | (CS#11              | _ 🗆 🗙            |
|--------------------------|------------------|---------------------|------------------|
| Inserire le informaz     | zioni per il mod | ulo che si vuole ag | ggiungere.       |
| Nome modulo Nu           | uovo modulo P    | KCS#11              |                  |
| Nome <u>fi</u> le modulo | bit4xpki.dll     |                     | Sf <u>og</u> lia |
|                          |                  | ОК                  | Annulla          |

Per verificare l'avvenuta importazione occorre controllare la presenza dei certificati. Di seguito l'esemplificazione dei percorsi nella versione aggiornata dei principali Browser.

In Internet Explorer:

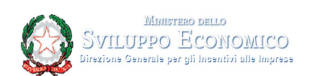

#### In Mozilla Firefox:

|                                              |                                                                                                    |                                                                       | 오 Cerca nelle opzioni                                                          |                                |                                                                    |   |
|----------------------------------------------|----------------------------------------------------------------------------------------------------|-----------------------------------------------------------------------|--------------------------------------------------------------------------------|--------------------------------|--------------------------------------------------------------------|---|
| Generale<br>Q Ricerca<br>Privacy e sicurezza | Avvisa se un sito web cerca di insta     Impedisci ai servizi di accessigiità di      Raccolta e utilizzo dati di                                             | llare un componente agglunti<br>accedere al browser Ulteriori         | vo <u>Eccezioni</u><br>Informazioni<br>Gestione co                             | rtificati                      |                                                                    | × |
|                                              | Cerchiamo di garantire agli utenti la po<br>migliorare Firefox per tutti. Chiediamo<br>Informativa sula privacy<br>Consenti a Firefox di ingjare a Moz        | Certificati personali<br>Sono presenti certificati rilas              | Persone Server Autorità A<br>sciati dalle seguenti organizzazioni che attestar | itro<br>no la propria identità |                                                                    |   |
|                                              | Ulteriori informazioni                                                                                                    | Nome certificato<br>aINFOCERT SPA<br>Codice Fiscale<br>Nome e Cognome | Dispositivo di sicurezza<br>CNS<br>CNS                                         | 08:81:80<br>20:88:D1           | Termina il<br>giovedi 28 novembre 2019<br>giovedi 28 novembre 2019 | 8 |
|                                              | Sicurezza Protezione contro contenuti i Biocca contenuti a rischio e ingan Biocca download a rischio Biocca download a rischio Avvisa in caso di software inc | Vsualzza Salva                                                        | Salva tutto Elmina                                                             |                                |                                                                    |   |
|                                              | Certificati<br>Quando un sto web nchiede il certificato                                                                                                    | o personale                                                           |                                                                                |                                | ок                                                                 |   |
|                                              | Selezionane uno automaticamente     Chiedi ogni volta     Interroga risponditori OCSP per co                                                                  | nfermare la validità attuale dei                                      | certificati Mostra certificati                                                 |                                |                                                                    |   |

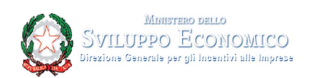

#### In Google Chrome:

| ≡ Impostazioni | Q. Cerca nelle impostazioni                                                                                                    |        |                                                                                                    |
|----------------|----------------------------------------------------------------------------------------------------|--------|----------------------------------------------------------------------------------------------------|
|                | Google Chrome potrebbe utilizzare servizi web per migliorare la tua esperienza di navigazione. Se prefe<br>puoi disattivare questi servizi. Utileriori informazioni | risci, |                                                                                                    |
|                | Utilizza un servizio web per risolvere gli errori di navigazione                                                                                                    |        |                                                                                                    |
|                | Utilizza le previsioni per completare i termini di ricerca e gli URL digitati nella barra degli indirizzi                                                           |        |                                                                                                    |
|                | Utilizza un servizio di previsione per velocizzare il caricamento delle pagine                                                                                      |        |                                                                                                    |
|                | Invia automaticamente a Google alcune informazioni sul sistema e alcuni contenuti delle pagine per<br>contribuire a rilevare app e siti pericolosi                  |        | Certificati                                                                                                    |
|                | Proteggi te stesso e il tuo dispositivo da siti pericolosi                                                                                                    |        | Scopo designato: <a>Tutti&gt;</a> Personale Altri utenti   Autorità di certificazione intermedie   Autorità di certificazione radi                     |
|                | Invia automaticamente a Google statistiche sull'utilizzo e rapporti sugli arresti anomali                                                                           |        | Rilasciato a Emesso da Data di s Nome<br>Nome e Cognome InfoCert Firma Qualifi 28/11/2019                                                              |
|                | Invia una richiesta "Non tenere traccia" con il tuo traffico di navigazione                                                                                         |        | Codice Fiscale InfoCert Servizi di Cer 28/11/2019 <nessuna></nessuna>                                                                                  |
|                | Utilizza un servizio web per correggere gli errori ortografici<br>Controllo ortografico più utile grazie all'invio a Google del testo digitato nel browser          |        |                                                                                                    |
|                | Gestisci certificati<br>Gestisci certificati e impostazioni HTTPS/SSL                                                                                               | Z      |                                                                                                    |
|                | Impostazioni contenuti<br>Consentono di stabilire quali contenuti possono mostrarti i siti web e quali informazioni possono<br>utilizzare                           | •      | Copi designati certificato     Copi designati certificato     Copi designati certificato     Copi designati certificato     Copi designati certificato |
|                | Cancella dati di navigazione<br>Cancella i cookie e la cronologia di navigazione, svuota la cache e molto altro.                                                    | •      | Uteriori informazioni sui <u>certificati</u><br>Oriud                                                                                                  |

# DOMANDE E APPROFONDIMENTI:

- Perché non riesco ad autenticarmi sul portale? Per effettuare l'autenticazione al portale è necessario avere una CNS con certificato di autenticazione in corso di validità e utilizzare un browser internet in cui siano stati preventivamente e correttamente importati i certificati presenti a bordo della CNS
- 2. Perché una volta autenticato, non trovo i dati riguardanti la mia impresa? Per vedere i dati relativi alla propria impresa occorre associare l'impresa al profilo: bisogna quindi selezionare la voce Modifica Profilo, selezionare il codice fiscale dell'impresa e aggiungerla al sistema
- 3. Perché se accedo con la CNS di un amministratore non mi consente di associare l'impresa? Se il sistema non consente al soggetto che ha effettuato l'accesso di associare la propria impresa, occorre verificare in visura chi risulta come legale rappresentante

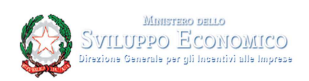

## **Modifica Profilo**

Al primo accesso la procedura informatica chiede all'utente di inserire i propri dati anagrafici e personali affinchè possano essere utilizzati per le successive fasi di compilazione e controllo. Sono tutti dati obbligatori, eccetto il numero di cellulare.

| *Nome                                       | *Cognome                                                                                                    | ]        |
|---------------------------------------------|----------------------------------------------------------------------------------------------------|----------|
| Codice fiscale                              | Indirizzo e-mail                                                                                                    | ,        |
|                                             | A@B.IT                                                                                                    | J        |
| *Cellulare                                  | *Telefono                                                                                                    | 1        |
| Dati di nascita                             |                                                                                                    |          |
| ✓Luogo di nascita                           |                                                                                                    |          |
| Stato                                       |                                                                                                    |          |
| Selezionare una nazione                     | ]                                                                                                    |          |
| Provincia                                   | Comune                                                                                                    |          |
| Data di nascita (dd/mm/yyyy)                | Quando l'utente è legale rappresentante di<br>un'impresa potrà selezionare il codice fiscale<br>dell'impresa e aggiungerla al sistema |          |
| Elenco imprese abilitate al sistema di cui  | sono legale Rappresentante (Dati Registro Imprese)                                                                                    |          |
| pulsante permette di condurre l'utente      | Codice fiscale                                                                                                    |          |
| one di inserimento dei delegati ente ris    | ulti essere legale rappresentante                                                                                                    |          |
|                                             |                                                                                                    | Salva An |
| Completers i dati polle seziene "Costiene F | )ologbo"                                                                                                    |          |

Si potrà tornare in questa sezione in qualsiasi momento utilizzando il menù contestuale in alto a destra da "Modifica profilo":

|                       | •                | Home 😯 | Help | <b>1</b> | •                |
|-----------------------|------------------|--------|------|----------|------------------|
| I Miei Dati Personali |                  |        |      | Scriva   | Modifica profilo |
| *Nome                 | *Cognome         |        |      |          | Gestione deleghe |
| Codice fiscale        | Indirizzo e-mail |        |      | Gesti    | Chiudi sessione  |

| <b>D</b> | OMANDE E APPROFONDIMENTI:                                                                                                    |
|----------|----------------------------------------------------------------------------------------------------|
| 1.       | Dopo essermi autenticato, posso compilare la pratica immediatamente?<br>No, al primo accesso occorre accedere alla sezione Modifica Profilo ed inserire i propri dati anagrafici e<br>personali affinché possano essere utilizzati per le successive fasi di compilazione e controllo |

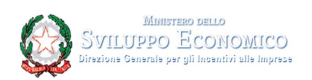

## **Gestione Deleghe**

In questa sezione l'utente potrà inserire i nominativi di coloro che saranno delegati a presentare le istanze per suo conto o per conto delle imprese di cui l'utente risulta essere legale rappresentante.

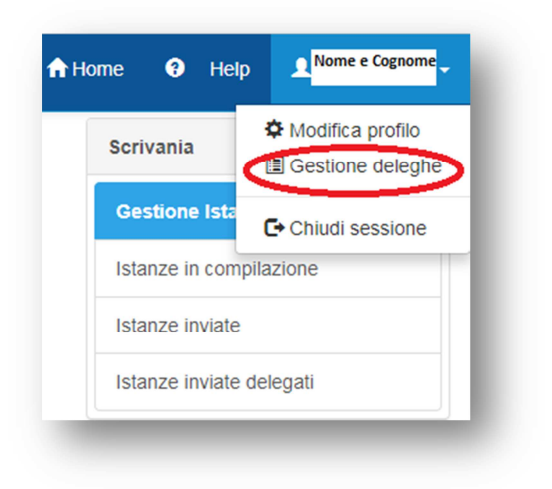

Questo pulsante permette di Aggiungere un delegato per la propria impresa e apre la finestra grigia a destra

| Aggiungi Delegato | Questo pulsante permette di verificare che il CF inserito<br>sia stato già registrato al sistema (almeno un accesso). Si<br>può proseguire anche se l'utente non è ancora<br>registrato |
|-------------------|----------------------------------------------------------------------------------------------------|
| Nuovo Deleg       |                                                                                                    |
| *Codice fisca     | di una persona fisica                                                                                                    |
|                   | Verifica                                                                                                    |
| *Nome             | *Cognome                                                                                                    |
|                   |                                                                                                    |
|                   | Salva Annulla                                                                                                    |
|                   |                                                                                                    |
|                   |                                                                                                    |

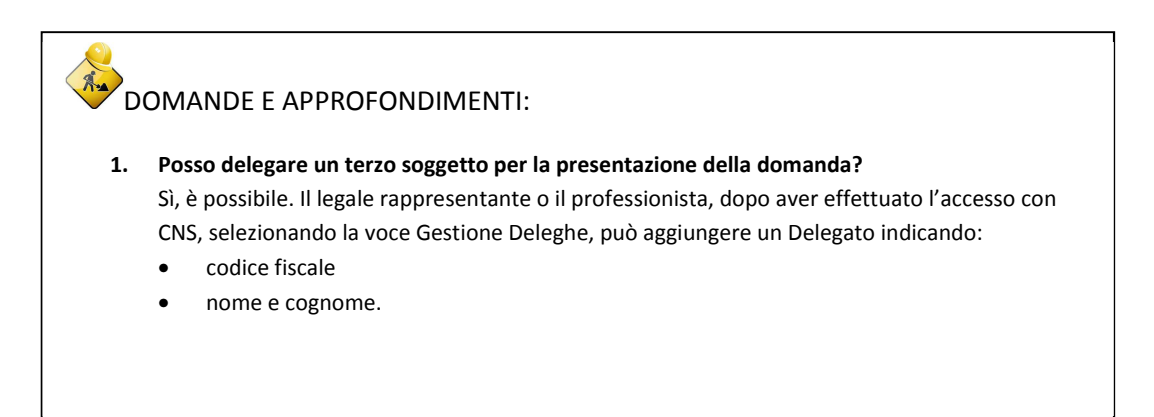

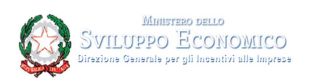

## **Home Page**

La verifica preliminare del possesso dei requisiti di accesso alla procedura informatica può essere effettuata a partire dalle ore 10.00 del 31 ottobre 2019. In tale fase, l'utente, ai fini dello svolgimento delle successive procedure di compilazione e invio della domanda di prenotazione del voucher, verifica il possesso dei requisiti tecnici e delle necessarie autorizzazioni per accedere e utilizzare la procedura informatica. Può inoltre verificare la validità della Carta nazionale dei servizi e il corretto funzionamento della posta elettronica certificata (PEC), nonché accertare il possesso dei poteri di firma in relazione al soggetto giuridico che intende presentare la domanda di accesso alle agevolazioni.

La compilazione della domanda di accesso alle agevolazioni potrà invece essere effettuata solo a partire dalle ore 10.00 del 7 novembre 2019 e fino alle ore 17.00 del 26 novembre 2019.

Dalla Home page si potrà accedere alla sezione per la verifica dei requisiti, l'utente potrà operare la scelta accedendo alla voce che lo riguarda e scegliendo se si tratta di un'impresa oppure di una rete di imprese:

Voucher Innovation Manager -Verifica requisiti di accesso e compilazione istanza

Verifica requisiti per Impresa

Verifica requisiti per Rete di imprese

#### DOMANDE E APPROFONDIMENTI:

#### 1. Cos'è il Voucher per l'Innovation manager?

La misura, prevista nella legge di bilancio 2019, mette a disposizione circa 75 milioni di euro per gli anni 2019, 2020 e 2021.

Il "Voucher per l'Innovation Manager" è uno strumento agevolativo finalizzato a favorire la crescita di competenze manageriali delle PMI, che potranno avvalersi in azienda di figure in grado di implementare le tecnologie abilitanti previste dal Piano Nazionale Impresa 4.0, nonché di ammodernare gli assetti gestionali e organizzativi dell'impresa, compreso l'accesso ai mercati finanziari e dei capitali.

L'incentivo è pari a:

- 40.000 euro per le micro e piccole imprese nel limite del 50% della spesa
- 25.000 euro per le medie imprese nel limite del 30% della spesa

• 80.000 euro per le reti d'impresa nel limite del 50% delle spese sostenute. Con successivi provvedimenti, il MiSE fornirà indicazioni sulle modalità e i termini per l'iscrizione all'elenco dei manager abilitati a fornire le consulenze, e per la presentazione delle domande di agevolazione da parte delle PMI e delle reti d'impresa. Per ulteriori approfondimenti: qui

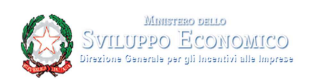

### **Voucher Innovation Manager**

Per avviare la fase di compilazione del Voucher Innovation Manager occorre cliccare su Crea nuova istanza in corrispondenza della voce corrispondente al soggetto, se si tratta di impresa o di rete di impresa:

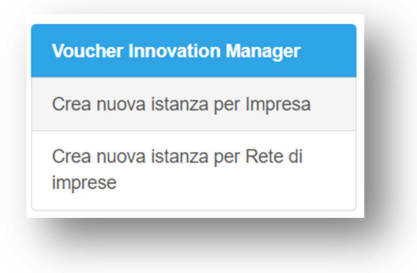

Dopo aver selezionato il soggetto dall'elenco, occorre cliccare su:

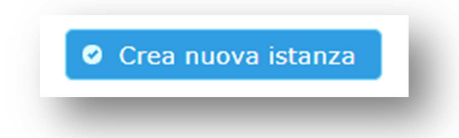

ed accedere all'area di compilazione, costituita dalle seguenti sezioni dedicate alle imprese e alla rete d'impresa:

| Voucher Innovation Manager                  |
|---------------------------------------------|
| Anagrafica del soggetto richiedente         |
| Dati Firmatario dell'istanza                |
| Dichiarazioni soggetto richiedente          |
| Dichiarazioni De Minimis (Codici attivita') |
| Dichiarazioni de Minimis                    |
| Dati Manager dell'innovazione               |
| Localizzazione progetto                     |
| Dati di progetto                            |
| Agevolazione Richiesta                      |
| Allegati                                    |
| Sintesi istanza ai fini dell'invio          |
|                                             |

## Anagrafica del soggetto richiedente

In questa sezione verrà inserita l'anagrafica del soggetto richiedente. Una volta inserita (o verificati i dati precaricati dal sistema perché soggetto iscritto al Registro Imprese), occorre cliccare su Conferma e prosegui per procedere con la compilazione:

Sintesi istanza ai fini dell'invio

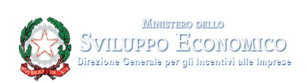

| Codice fiscale                     | :                               |               |                  |                | Partita |   |
|------------------------------------|---------------------------------|---------------|------------------|----------------|---------|---|
| Deneminazion                       |                                 |               |                  |                | IVA:    |   |
| Denominazion                       | е.                              |               |                  |                |         |   |
| Forma giuridio                     | a:                              |               |                  |                |         |   |
| Forma giuridic                     | a <mark>(classificazione</mark> | e ISTAT):     |                  | Selezionare    |         | ¥ |
| Indirizzo Posta                    | Elettronica Certi               | ificata (come |                  |                |         |   |
| Codice attività<br>(Classificazion | prevalente<br>le Ateco 2007):   |               |                  |                |         |   |
|                                    |                                 | Sec           | le Legale o s    | ede secondaria |         |   |
| Provincia:                         |                                 |               | Comun            | e:             |         | • |
| Toponimo:                          | VIA                             | ¥             | Denom<br>stradal | inazione<br>e: |         |   |
| N°<br>civico:                      |                                 |               | CAP:             |                |         |   |
|                                    |                                 |               | Conferma e       | e prosegui     |         |   |

## Dati Firmatario dell'istanza

In questa sezione sono caricati automaticamente i dati salvati nel profilo dell'utente. In tale sezione i dati non sono modificabili; per modificarli è necessario andare nell'apposita sezione a cui si può accedere da "Modifica Dati Firmatario". Inoltre sono presenti i dati di contatto che sono modificabili. Si ricorda che il numero telefonico è un dato obbligatorio.

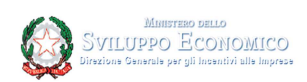

|                                                            | Dati Firmatario dell'istanza                                                                                 |  |
|------------------------------------------------------------|----------------------------------------------------------------------------------------------------|--|
|                                                            | DATI RELATIVI AL FIRMATARIO DELLA COMUNICAZIONE                                                              |  |
| Nome:                                                      | Cognome:                                                                                                    |  |
| Codice Fiscale:                                            | Provincia di<br>nascita:                                                                                     |  |
| Sesso:                                                     | Data di<br>nascita:                                                                                          |  |
| Comune (o stato estero)<br>di nascita:                     |                                                                                                    |  |
| In qualità di:                                             | DELEGATO                                                                                                    |  |
| Dati modificabili e tutti obbligato                        | a parte il numero di cellulare                                                                               |  |
| Dati modificabili e tutti obbligato                        | a parte il numero di cellulare REFERENTE DA CONTATTARE                                                       |  |
| Dati modificabili e tutti obbligato                        | a parte il numero di cellulare           REFERENTE DA CONTATTARE           Cognome:                          |  |
| Dati modificabili e tutti obbligato Nome: Telefono:        | a parte il numero di cellulare          REFERENTE DA CONTATTARE         Cognome:         Cellulare:          |  |
| Dati modificabili e tutti obbligato Nome: Telefono: Email: | a parte il numero di cellulare          REFERENTE DA CONTATTARE         Cognome:         Cellulare:          |  |
| Dati modificabili e tutti obbligato Nome: Telefono: Email: | a parte il numero di cellulare   REFERENTE DA CONTATTARE   Cognome:   Cellulare:                             |  |
| Dati modificabili e tutti obbligato Nome: Telefono: Email: | a parte il numero di cellulare   REFERENTE DA CONTATTARE     Cognome:     Cellulare:     Conferma e prosegui |  |
| Dati modificabili e tutti obbligato                        | a parte il numero di cellulare                                                                               |  |
| Dati modificabili e tutti obbligato                        | a parte il numero di cellulare   REFERENTE DA CONTATTARE     Cognome:     Cellulare:   Conferma e prosegui   |  |

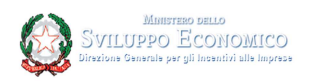

## Dichiarazioni soggetto richiedente

In questa sezione il soggetto richiedente dichiara se appartiene al gruppo delle piccole o medie imprese. Se si tratta di piccola impresa, può ulteriormente qualificarsi come micro impresa; autocertifica inoltre, se ha pagato i bolli ed eventualmente inserisce l'identificativo della marca da bollo acquistata:

|                                                                         | Dichiarazioni relative al                                                         | soggetto                   |  |
|-------------------------------------------------------------------------|-----------------------------------------------------------------------------------|----------------------------|--|
| Data iscrizione Registro imprese:                                       | 06/05/2002                                                                        | Data atto<br>costituzione: |  |
| Dimensione impresa:                                                     | <ul> <li>Piccola impresa</li> <li>Micro impresa</li> <li>Media impresa</li> </ul> |                            |  |
|                                                                         | Altre Dichiarazio                                                                 | ni                         |  |
| Adempimento relativo all'imposta di                                     | bollo:                                                                            |                            |  |
|                                                                         |                                                                                   |                            |  |
| <ul> <li>Numero identificativo marca da boll</li> <li>ESENTE</li> </ul> | 0                                                                                 |                            |  |
| <ul> <li>Numero identificativo marca da boll</li> <li>ESENTE</li> </ul> | 0                                                                                 |                            |  |

Se la dichiarazione è effettuata da una rete di imprese, dovrà essere inserita anche la data di scadenza del contratto di rete:

|                                   | Dichiarazioni relative al                                | soggetto                   |            |
|-----------------------------------|----------------------------------------------------------|----------------------------|------------|
| Data iscrizione Registro imprese: | 20/02/2019                                               | Data atto<br>costituzione: | 21/01/2019 |
| Data scadenza contratto di rete:  | 31/12/2028                                               |                            |            |
| Dimensione impresa:               | Piccola impresa                                          |                            |            |
|                                   | <ul> <li>Micro impresa</li> <li>Media impresa</li> </ul> |                            |            |

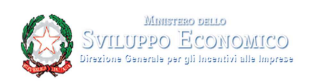

## Dichiarazioni imprese aderenti alla rete

In questa sezione, che è presente solo per le reti di imprese, devono essere inserite le informazioni riguardanti ogni impresa partecipante alla rete:

|             |                  | Dichiara | zioni imprese                                           | e ade     | renti alla rete            |            |   |
|-------------|------------------|----------|---------------------------------------------------------|-----------|----------------------------|------------|---|
|             |                  | Se       | leziona l'impresa app                                   | artenen   | te alla rete               |            |   |
| Codice f    | scale            |          | Denominazione                                           |           |                            |            |   |
| <b>v</b>    |                  |          |                                                         |           |                            |            |   |
| (           |                  |          |                                                         |           |                            |            |   |
|             |                  |          |                                                         |           |                            |            |   |
|             |                  |          |                                                         |           |                            |            |   |
|             |                  |          |                                                         |           |                            |            |   |
|             |                  |          |                                                         |           |                            |            |   |
|             |                  | Dichia   | razioni relative all'imp                                | resa ad   | erente alla rete           |            |   |
| Data iscriz | ione Registro iı | nprese:  | 11/11/2010                                              |           | Data atto<br>costituzione: | 20/10/2010 | ) |
| Dimension   | e impresa:       | 0        | <ul><li>Piccola impresa</li><li>Media impresa</li></ul> |           |                            |            |   |
|             |                  |          | Conferma Dicl                                           | niarazioi | ni                         |            |   |
|             |                  |          | Conferma e p                                            | orosegui  |                            |            |   |

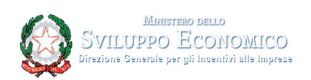

## Dichiarazioni de Minimis (Codici attività)

Ai fini del calcolo per l'erogazione del voucher, è richiesto al soggetto che presenta la domanda di inserire il settore in cui opera e il/i codice/i delle attività svolte:

| Dichiarazione settori in cui op                                                                                            | pera l'impresa:                                                                                                    |                                                               |
|----------------------------------------------------------------------------------------------------|----------------------------------------------------------------------------------------------------|---------------------------------------------------------------|
| <ul> <li>pur operando anche in settori e<br/>dispone di un adeguato sistema<br/>1, paragrafo 2, dello stesso Re</li> </ul> | economici esclusi dal campo di applicazione del Regolamento (UE<br>a di separazione delle attivita' o distinzione dei costi, in ottemperar<br>golamento (UE) n. 1407/2013;                                                                                                    | ) n. 1407/2013 "de minimis"<br>nza a quanto previsto all'art. |
| i fini del calcolo in "De Minimis                                                                                          | s" dell'agevolazione, il soggetto opera/opererà:                                                                                                    |                                                               |
| di separazione delle attivita<br>paragrafo 2, del Regolament                                                               | o distinzione dei costi in grado di assicurare il rispetto del massima<br>to (UE) n. 1407/2013 per tale settore                                                                                                    | ale previsto all'art. 3,                                      |
| Attività evolto:                                                                                                    |                                                                                                    |                                                               |
| Attivita svoite.                                                                                                    |                                                                                                    | Aggiungi                                                      |
| Attivita svoite.                                                                                                    | 1                                                                                                    | Aggiungi                                                      |
| Codice De                                                                                                    | 01.6 - ATTIVITA' DI SUPPORTO ALL'AGRICOLTURA E<br>ATTIVITA' SUCCESSIVE ALLA RACCOLTA                                                                                                    | Aggiungi                                                      |
| Codice De                                                                                                    | 01.6 - ATTIVITA' DI SUPPORTO ALL'AGRICOLTURA E         ATTIVITA' SUCCESSIVE ALLA RACCOLTA         01.61 - Attivita' di supporto alla produzione vegetale                                                                                                    | Aggiungi                                                      |
| Codice De                                                                                                    | 01.6 - ATTIVITA' DI SUPPORTO ALL'AGRICOLTURA E         ATTIVITA' SUCCESSIVE ALLA RACCOLTA         01.61 - Attivita' di supporto alla produzione vegetale         01.61.0 - Attivita' di supporto alla produzione vegetale                                                                                                    | Aggiungi                                                      |
| Codice De                                                                                                    | 01.6 - ATTIVITA' DI SUPPORTO ALL'AGRICOLTURA E         ATTIVITA' SUCCESSIVE ALLA RACCOLTA         01.61 - Attivita' di supporto alla produzione vegetale         01.61.0 - Attivita' di supporto alla produzione vegetale         01.61.00 - Attivita' di supporto alla produzione vegetale                                                                                                    | Aggiungi                                                      |
| Codice De                                                                                                    | 01.6 - ATTIVITA' DI SUPPORTO ALL'AGRICOLTURA E         ATTIVITA' SUCCESSIVE ALLA RACCOLTA         01.61 - Attivita' di supporto alla produzione vegetale         01.61.0 - Attivita' di supporto alla produzione vegetale         01.61.00 - Attivita' di supporto alla produzione vegetale         01.62 - Attivita' di supporto alla produzione animale                                                                                                    | Aggiungi                                                      |
| Codice De                                                                                                    | 01.6 - ATTIVITA' DI SUPPORTO ALL'AGRICOLTURA E         ATTIVITA' SUCCESSIVE ALLA RACCOLTA         01.61 - Attivita' di supporto alla produzione vegetale         01.61.0 - Attivita' di supporto alla produzione vegetale         01.61.00 - Attivita' di supporto alla produzione vegetale         01.62 - Attivita' di supporto alla produzione vegetale         01.62.0 - Attivita' di supporto alla produzione animale         01.62.0 - Attivita' di supporto alla produzione animale | Aggiungi                                                      |

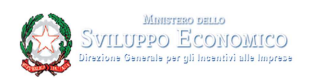

#### Per la rete di imprese la dichiarazione deve essere relativa ad ogni impresa partecipante:

|   | Codice fiscale                                                                                                    | Denominazione                                                                                                    |
|---|----------------------------------------------------------------------------------------------------|----------------------------------------------------------------------------------------------------|
| ~ |                                                                                                    |                                                                                                    |
|   |                                                                                                    |                                                                                                    |
|   |                                                                                                    |                                                                                                    |
|   | (                                                                                                    |                                                                                                    |
|   |                                                                                                    |                                                                                                    |
|   |                                                                                                    |                                                                                                    |
|   |                                                                                                    |                                                                                                    |
|   |                                                                                                    |                                                                                                    |
|   |                                                                                                    |                                                                                                    |
|   |                                                                                                    | Richiesta di accesso alle agevolazioni in regime di de minimis                                                                                                    |
|   |                                                                                                    | Richiesta di accesso alle agevolazioni in regime di de minimis<br>Dichiarazione settori in cui opera l'impresa:                                                                                                    |
|   | pur operando anche in setto                                                                                                    | Richiesta di accesso alle agevolazioni in regime di de minimis<br>Dichiarazione settori in cui opera l'impresa:<br>ri economici esclusi dal campo di applicazione del Regolamento (UE) n. 1407/2013 "de minimis"                                                                                                    |
|   | pur operando anche in setto<br>dispone di un adeguato siste<br>paragrafo 2, dello stesso Re                                                                                                    | Richiesta di accesso alle agevolazioni in regime di de minimis<br>Dichiarazione settori in cui opera l'impresa:<br>ri economici esclusi dal campo di applicazione del Regolamento (UE) n. 1407/2013 "de minimis"<br>ema di separazione delle attivita' o distinzione dei costi, in ottemperanza a quanto previsto all'art. 1,<br>golamento (UE) n. 1407/2013;                                                                                                    |
|   | pur operando anche in setto<br>dispone di un adeguato siste<br>paragrafo 2, dello stesso Re<br>Ai fini d                                                                                                    | Richiesta di accesso alle agevolazioni in regime di de minimis<br>Dichiarazione settori in cui opera l'impresa:<br>ri economici esclusi dal campo di applicazione del Regolamento (UE) n. 1407/2013 "de minimis"<br>ema di separazione delle attivita' o distinzione dei costi, in ottemperanza a quanto previsto all'art. 1,<br>golamento (UE) n. 1407/2013;<br>lel calcolo in "De Minimis" dell'agevolazione, il soggetto opera/opererà:                                                                                                    |
|   | pur operando anche in setto<br>dispone di un adeguato siste<br>paragrafo 2, dello stesso Re<br><b>Ai fini c</b><br>opera nel settore economico                                                                                               | Richiesta di accesso alle agevolazioni in regime di de minimis<br>Dichiarazione settori in cui opera l'impresa:<br>ri economici esclusi dal campo di applicazione del Regolamento (UE) n. 1407/2013 "de minimis"<br>ema di separazione delle attivita' o distinzione dei costi, in ottemperanza a quanto previsto all'art. 1,<br>golamento (UE) n. 1407/2013;<br>del calcolo in "De Minimis" dell'agevolazione, il soggetto opera/opererà:<br>) del "trasporto merci su strada per conto terzi"                                                                                                    |
|   | pur operando anche in setto<br>dispone di un adeguato siste<br>paragrafo 2, dello stesso Re<br>Ai fini o<br>opera nel settore economico<br>opera anche nel settore eco                                                                       | Richiesta di accesso alle agevolazioni in regime di de minimis Dichiarazione settori in cui opera l'impresa: Iri economici esclusi dal campo di applicazione del Regolamento (UE) n. 1407/2013 "de minimis" ema di separazione delle attivita' o distinzione dei costi, in ottemperanza a quanto previsto all'art. 1, golamento (UE) n. 1407/2013; fel calcolo in "De Minimis" dell'agevolazione, il soggetto opera/opererà: I del "trasporto merci su strada per conto terzi"; tuttavia dispone di un adeguato sistema di                                                                                                    |
|   | pur operando anche in setto<br>dispone di un adeguato siste<br>paragrafo 2, dello stesso Re<br><b>Ai fini c</b><br>opera nel settore economico<br>opera anche nel settore eco<br>separazione delle attivita' o<br>del Regolamento (UE) n. 14 | Richiesta di accesso alle agevolazioni in regime di de minimis Dichiarazione settori in cui opera l'impresa: Iri economici esclusi dal campo di applicazione del Regolamento (UE) n. 1407/2013 "de minimis" ema di separazione delle attivita' o distinzione dei costi, in ottemperanza a quanto previsto all'art. 1, golamento (UE) n. 1407/2013; del calcolo in "De Minimis" dell'agevolazione, il soggetto opera/opererà: ) del "trasporto merci su strada per conto terzi" nomico del "trasporto merci su strada per conto terzi"; tuttavia dispone di un adeguato sistema di distinzione dei costi in grado di assicurare il rispetto del massimale previsto all'art. 3, paragrafo 2, 07/2013 per tale settore |

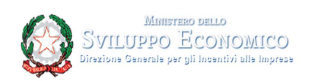

## Dichiarazione de Minimis

Nella sezione il soggetto richiedente dichiara la natura dell'impresa e se ha già ricevuto finanziamenti nell'esercizio finanziario in corso e nei due precedenti:

| Dichiarazione                                     | Natura dell'Impresa Unica:                                                                        |                                                                       |                     |                                                  |
|---------------------------------------------------|---------------------------------------------------------------------------------------------------|-----------------------------------------------------------------------|---------------------|--------------------------------------------------|
|                                                   |                                                                                                   |                                                                       |                     |                                                  |
| <ul> <li>il soggetto i<br/>"impresa ur</li> </ul> | ichiedente non presenta relazioni con altre in<br>nica"                                           | nprese tali da configurare l'appa                                     | artenen             | za ad una medesima                               |
| <ul> <li>il soggetto i<br/>ad una med</li> </ul>  | ichiedente presenta relazioni con le imprese<br>lesima "impresa unica"                            | indicate nel prospetto che segu                                       | e tali d            | a configurare l'appartenenza                     |
| Dichiarazione                                     | Agevolazioni de minimis concesse all'Imj                                                          | oresa Unica                                                           |                     |                                                  |
| Al soggetto<br>riportato al                       | richiedente e/o ad altri soggetti concorrenti c<br>paragrafo 9 della circolare, tenuto conto anch | on esso a formare una "impresa<br>le delle disposizioni relative a fu | a unica<br>Isioni/a | " ai sensi di quanto<br>cquisizioni o scissioni: |
| non è stato                                       | concesso, nell'esercizio finanziario corrente                                                     | e nei due esercizi finanziari pre                                     | cedenti             | , alcun aiuto "de minimis"                       |
| sono stati c                                      | oncessi, nell'esercizio finanziario corrente e r                                                  | nei due esercizi finanziari prece                                     | denti, a            | iuti "de minimis"                                |
| Esercizio final                                   | nziario in corso del soggetto richiedente. Inizi                                                  | 0 02/07/2019                                                          | Fine                | 05/11/2019                                       |

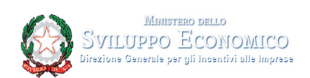

Anche in questo caso, per la rete di imprese la dichiarazione deve essere relativa ad ogni impresa partecipante:

|                                                                                | Dichiarazione de Minimis                                                                                                    |
|--------------------------------------------------------------------------------|----------------------------------------------------------------------------------------------------|
|                                                                                | Seleziona l'impresa appartenente alla rete                                                                                                    |
| Codice fiscale                                                                 | Denominazione                                                                                                    |
|                                                                                |                                                                                                    |
|                                                                                |                                                                                                    |
|                                                                                |                                                                                                    |
|                                                                                |                                                                                                    |
|                                                                                |                                                                                                    |
|                                                                                |                                                                                                    |
|                                                                                |                                                                                                    |
| l.                                                                             | Dichiarazione Sostitutiva Alto Notorio di agevolazioni de minimis                                                                                                    |
| Dichiarazione Natura dell'Imr                                                  | presa Unica:                                                                                                    |
|                                                                                |                                                                                                    |
| <ul> <li>il soggetto richiedente non p<br/>"impresa unica"</li> </ul>          | presenta relazioni con altre imprese tali da configurare l'appartenenza ad una medesima                                                                                                    |
| <ul> <li>il soggetto richiedente prese<br/>ad una medesima "impresa</li> </ul> | enta relazioni con le imprese indicate nel prospetto che segue tali da configurare l'appartenenza<br>unica"                                                                                |
| Dichiarazione Agevolazioni d                                                   | e minimis concesse all'Impresa Unica                                                                                                    |
| Al soggetto richiedente e/o a<br>riportato al paragrafo 9 della                | ad altri soggetti concorrenti con esso a formare una "impresa unica" ai sensi di quanto<br>a circolare, tenuto conto anche delle disposizioni relative a fusioni/acquisizioni o scissioni: |
| non è stato concesso, nell'e                                                   | sercizio finanziario corrente e nei due esercizi finanziari precedenti, alcun aiuto "de minimis"                                                                                           |
| sono stati concessi, nell'ese                                                  | rcizio finanziario corrente e nei due esercizi finanziari precedenti, aiuti "de minimis"                                                                                                   |
|                                                                                |                                                                                                    |
| Esercizio finanziario in corso d                                               | tel soggetto richiedente. Inizio Fine                                                                                                    |
|                                                                                | Conferma Dichiarazioni                                                                                                    |
|                                                                                | Conferma e prosegui                                                                                                    |
|                                                                                | concinit e prosegui                                                                                                    |

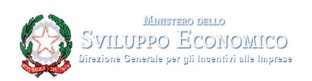

## Dichiarazioni de Minimis - Impresa Unica

Nel caso in cui l'impresa presenti relazioni con altre imprese tali da configurare l'appartenenza ad una "impresa unica" ai sensi dell'articolo 2, paragrafo 2, del Regolamento (UE) n. 1407/2013, è necessario compilare la scheramta relativa al dettaglio delle imprese costituenti l'impresa unica:

| Inserimento Imprese collegate tali da configurare              | e l'appartenenza a una medesima impresa unica                     |
|----------------------------------------------------------------|-------------------------------------------------------------------|
| solo codici fiscali di imprese con sede legale o secondaria in | Italia                                                            |
| Codice Fiscale                                                 | Inserire il Codice Fiscale per attivare la ricerca registro impre |
| Partita Iva                                                    |                                                                   |
| Denominazione:                                                 |                                                                   |
| Forma Giuridica:                                               |                                                                   |
| Aggiungi                                                       | Impresa<br>Annulla Compilazione                                   |

Anche in questo caso, per la rete di imprese la dichiarazione deve essere relativa ad ogni impresa partecipante, qualora sia stata dichiarata l'appartenenza dell'impresa della rete ad una impresa unica ai sensi dell'articolo 2, paragrafo 2, del Regolamento (UE) n. 1407/2013.

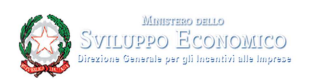

## Dichiarazioni de Minimis - Agevolazioni Ricevute

Se l'impresa e/o gli altri soggetti concorrenti con essa a formare una "impresa unica" ai sensi di quanto previsto dall'articolo 2, paragrafo 2 del Regolamento (UE) n. 1407/2013, tenuto conto anche delle disposizioni relative a fusioni/acquisizioni o scissioni hanno ottenuto, nell'esercizio finanziario corrente e nei 2 esercizi finanziari precedenti, aiuti de minimis, deve essere compilata anche la schermata relativa al dettaglio delle agevolazioni ricevute.

Le agevolazioni concesse a partire da 12 agosto 2017 sul regolamento UE 1407/2013 e 360/2012 sono automaticamente acquisite dal Registro Nazionale degli Aiuti (<u>http://www.rna.gov.it</u>).

Si evidenzia che l'agevolazione richiesta, così come cumulata con le agevolazioni ricevute, non può superare il concedibile calcolato sulla base delle prescrizioni del Regolamento (UE) n. 1407/2013 (200.000€ o 100.000 euro sulla base del settore attività).

|                                                          |                                                                                                    | insenmento Ag                                                                                                    |                                                                                                    |                                                                                                |                                                                                                    |                      |
|----------------------------------------------------------|----------------------------------------------------------------------------------------------------|----------------------------------------------------------------------------------------------------|----------------------------------------------------------------------------------------------------|------------------------------------------------------------------------------------------------|----------------------------------------------------------------------------------------------------|----------------------|
| Codice fi                                                | scale del benefic                                                                                         | iario:                                                                                                    |                                                                                                    |                                                                                                |                                                                                                    |                      |
| Ente Con                                                 | icedente:                                                                                                 |                                                                                                    |                                                                                                    |                                                                                                |                                                                                                    |                      |
| Riferimer<br>I'agevola                                   | nto normativo am<br>zione                                                                                 | ministrativo che prevede                                                                                                    |                                                                                                    |                                                                                                |                                                                                                    |                      |
| Estremi o<br>provvedi                                    | del<br>mento:                                                                                             |                                                                                                    | Regolamento:                                                                                                    |                                                                                                | Selezionare                                                                                                    | •                    |
| Data del                                                 |                                                                                                    |                                                                                                    | IMPORTO conces                                                                                                    | sso: e                                                                                         |                                                                                                    | 00                   |
| <b>.</b>                                                 | mento:                                                                                                    | Aggiungi                                                                                                    | Agevolazione                                                                                                    |                                                                                                | Annulla compila                                                                                                    | azione               |
| enco aiut<br>inimis'' al<br>uti a valer                  | mento:<br>ti concessi, nell'e<br>ll'impresa unica t<br>re sui Regolamer                                   | Aggiungi<br>sercizio finanziario corrente e<br>enuto conto anche delle dispo<br>ti (UE) 360/2012. (UE) 1407/201                                                                      | Agevolazione<br>nei due esercizi finanz<br>sizioni relative a fusio<br>3. (UE) 1408/2013 e (U                                        | iari precedenti, in<br>ni/acquisizioni o<br>E) 717/2014.                                       | Annulla compila<br>n regime di "de<br>scissioni. Si intend                                                                                                    | azione               |
| enco aiut<br>inimis'' al<br>uti a valer                  | ti concessi, nell'e<br>ll'impresa unica t<br>re sui Regolamer<br>Codice fiscale<br>beneficiario           | Aggiungi<br>sercizio finanziario corrente e<br>enuto conto anche delle dispo<br>nti (UE) 360/2012, (UE) 1407/201<br>Regolamento                                                      | Agevolazione<br>nei due esercizi finanz<br>sizioni relative a fusioi<br>3, (UE) 1408/2013 e (U<br>Estremi<br>provvedimento           | tiari precedenti, in<br>ni/acquisizioni o<br>E) 717/2014.<br>Importo dell'a                    | Annulla compila<br>n regime di "de<br>scissioni. Si intend                                                                                                    | , so<br>azione<br>de |
| enco aiut<br>inimis" al<br>uti a valer<br>COR            | ti concessi, nell'e<br>ll'impresa unica t<br>re sui Regolamer<br>Codice fiscale<br>beneficiario           | Aggiungi<br>sercizio finanziario corrente e<br>enuto conto anche delle dispo-<br>nti (UE) 360/2012, (UE) 1407/201<br>Regolamento<br>Ente Concedente                                  | Agevolazione<br>nei due esercizi finanz<br>sizioni relative a fusioi<br>3, (UE) 1408/2013 e (U<br>Estremi<br>provvedimento<br>e Data | iari precedenti, in<br>ni/acquisizioni o<br>E) 717/2014.<br>Importo dell'a<br>Concesso         | Annulla compila<br>n regime di "de<br>scissioni. Si intend<br>iuto DE MINIMIS<br>Di cui imputabile<br>ad attività di<br>trasporto merci<br>su strada per                        | de                   |
| enco aiut<br>inimis" al<br>uti a valer                   | mento:<br>ti concessi, nell'e<br>ll'impresa unica t<br>re sui Regolamer<br>Codice fiscale<br>beneficiario | Aggiungi<br>sercizio finanziario corrente e<br>enuto conto anche delle dispo-<br>nti (UE) 360/2012, (UE) 1407/201<br>Regolamento<br>Ente Concedente<br>Rif. Normativo Amministrativo | Agevolazione<br>nei due esercizi finanz<br>sizioni relative a fusioi<br>3, (UE) 1408/2013 e (U<br>Estremi<br>provvedimento<br>e Data | iari precedenti, in<br>ni/acquisizioni o<br>E) 717/2014.<br>Importo dell'a<br>Concesso         | Annulla compila<br>n regime di "de<br>scissioni. Si intend<br>iuto DE MINIMIS<br>Di cui imputabile<br>ad attività di<br>trasporto merci<br>su strada per<br>conto terzi         | de                   |
| enco aiut<br>inimis" al<br>uti a valer<br>cor<br>TOTALE: | mento:<br>ti concessi, nell'e<br>ll'impresa unica t<br>re sui Regolamer<br>Codice fiscale<br>beneficiario | Aggiungi<br>Sercizio finanziario corrente e<br>enuto conto anche delle dispo-<br>tti (UE) 360/2012, (UE) 1407/201<br>Regolamento<br>Ente Concedente<br>Rif. Normativo Amministrativo | Agevolazione<br>nei due esercizi finanz<br>sizioni relative a fusioi<br>3, (UE) 1408/2013 e (U<br>Estremi<br>provvedimento<br>e Data | tiari precedenti, i<br>ni/acquisizioni o<br>E) 717/2014.<br>Importo dell'a<br>Concesso<br>0,00 | Annulla compila<br>n regime di "de<br>scissioni. Si intend<br>iuto DE MINIMIS<br>Di cui imputabile<br>ad attività di<br>trasporto merci<br>su strada per<br>conto terzi<br>0,00 | de                   |

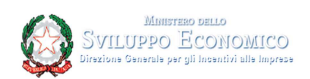

Anche in questo caso, per la rete di imprese la dichiarazione sulle agevolazioni concesse deve essere relativa ad ogni impresa partecipante alla rete.

| Dic                                                                                                    | hiarazioni de Minimi                                              | s - Agevolazio                                      | ni Rice                      | vute                                                |             |
|----------------------------------------------------------------------------------------------------|-------------------------------------------------------------------|-----------------------------------------------------|------------------------------|-----------------------------------------------------|-------------|
|                                                                                                    | Seleziona l'impresa                                               | appartenente alla rete                              |                              |                                                     |             |
| Codice fiscale                                                                                                    | Denominazione                                                     |                                                     |                              |                                                     |             |
| <ul> <li>Image: A second second s</li></ul> |                                                                   |                                                     |                              |                                                     |             |
|                                                                                                    |                                                                   |                                                     |                              |                                                     |             |
|                                                                                                    |                                                                   |                                                     |                              |                                                     |             |
|                                                                                                    |                                                                   |                                                     |                              |                                                     |             |
|                                                                                                    |                                                                   |                                                     |                              |                                                     |             |
| Menzione: prima di procedere a                                                                                                    | Finserimento delle anevolazioni ri                                | cevute è pecessario ac                              | certarsi che                 | siano valorizzati i dati si                         | ulla durata |
| alenzione, prima al procedere a                                                                                                    | dell'esercizio finanziario nella s                                | ezione Dichiarazione d                              | le Minimis                   |                                                     |             |
|                                                                                                    | Inserimento Age                                                   | volazioni Ricevute                                  |                              |                                                     |             |
| Codice fiscale del benefic                                                                                                    | iario:                                                            |                                                     |                              |                                                     |             |
| Ente Concedente:                                                                                                    |                                                                   |                                                     |                              |                                                     | _           |
| Riferimento normativo am                                                                                                    | ministrativo che prevede                                          |                                                     |                              |                                                     | _           |
| l'agevolazione                                                                                                    |                                                                   |                                                     |                              |                                                     |             |
| Estremi del<br>provvedimento:                                                                                                    |                                                                   | Regolamento:                                        |                              | Selezionare                                         | •           |
| Data del                                                                                                    |                                                                   | IMPORTO conces                                      | 50:                          | e                                                   | .00         |
| provvedimento:                                                                                                    |                                                                   |                                                     |                              | Annulla como                                        | llazione    |
|                                                                                                    | Aggiupal                                                          | Agevolazione                                        |                              | Paintaila Comp                                      | IIQ 21VIIIG |
|                                                                                                    | 199-191                                                           |                                                     |                              |                                                     |             |
| Elenco aiuti concessi, nell'e                                                                                                    | sercizio finanziario corrente e n                                 | ei due esercizi finanzi                             | iari precede                 | enti, in regime di "de                              |             |
| minimis" all'impresa unica te<br>aluti a valere sui Regolamen<br>717/2014 e (CE) 360/2012.                                                                                                    | enuto conto anche delle dispos<br>ti (CE) 1535/2007, (UE) 1408/20 | izioni relative a fusion<br>13, (CE) 1998/2006, (UI | ii/acquisizio<br>E) 1407/201 | oni o scissioni. Si inter<br>3, (CE) 875/2007, (UE) | nde         |
| COR Codice fiscale<br>beneficiario                                                                                                    | Regolamento                                                       | Estremi<br>provvedimento                            | Importe                      | o dell'aiuto DE MINIMIS                             |             |
|                                                                                                    | Ente Concedente                                                   | e Data                                              | Concesso                     | Di cui imputabile<br>ad attività di                 |             |
|                                                                                                    |                                                                   |                                                     |                              | trasporto merci<br>su strada per<br>conto terzi     |             |
|                                                                                                    | Rif. Normativo Amministrativo                                     |                                                     |                              |                                                     |             |
|                                                                                                    |                                                                   |                                                     |                              |                                                     |             |
| Aggiorna Agevolazioni                                                                                                    |                                                                   |                                                     |                              |                                                     |             |
|                                                                                                    |                                                                   |                                                     |                              | Conferma e pro                                      | segui       |

Si evidenzia che il contributo spettante per ciascuna impresa partecipante alla rete, così come cumulato con le agevolazioni ricevute, non può superare il concedibile calcolato sulla base delle prescrizioni del Regolamento (UE) n. 1407/2013 (200.000€ o 100.000€ sulla base del settore attività).

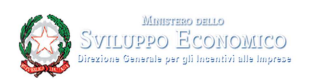

## Dati del manager dell'innovazione

In questa sezione occorre dichiarare i dati del manager dell'innovazione scelto per la consulenza, inserendo il codice fiscale.

L'elenco ufficiale dei manager per l'innovazione è pubblicato sul sito del Ministero dello Sviluppo Economico al link <u>https://www.mise.gov.it/index.php/it/incentivi/impresa/voucher-consulenza-</u> innovazione

Le imprese possono consultare sul sito <u>https://miq.dgiai.gov.it/</u> la vetrina pubblica delle competenze ed individuare il proprio manager per l'innovazione.

Si fa presente che non è selezionabile un manager che sia stato già selezionato in un'altra istanza già predisposta. Nel caso in cui lo steso manager venga selezionato in due diverse istanze, il manager sarà assegnato alla prima istanza predisposta.

Se il manager non lavora in proprio ma opera presso una società di consulenza, in basso dovranno essere riportati i dati del rappresentante legale che sottoscrive con firma digitale l'offerta generata dal sistema in xml e scaricabile nella sezione allegati.

| Codice Fiscale:                                     |                                     |  |
|-----------------------------------------------------|-------------------------------------|--|
| Nome:                                               | Cognome:                            |  |
| Partita IVA:                                        | Durata della prestazione<br>(mesi): |  |
| Denominazione (Società):                            |                                     |  |
| Codice Fiscale (Società):                           |                                     |  |
| Partita IVA (Società):                              |                                     |  |
| Codice Fiscale (Legale<br>Rappresentante):          |                                     |  |
| Nome (Legale<br>Rappresentante):                    | Cognome (Legale<br>Rappresentante): |  |
| Oggetto della prestazione<br>(minimo 30 caratteri): |                                     |  |

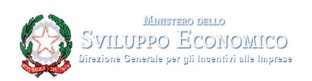

## Localizzazione del progetto

In questa sezione occorre scegliere tra le opzioni proposte dal sistema, la localizzazione per il progetto. La localizzazione può essere selezionata fra quelle iscritte al Registro Imprese e visualizzabili nella sezione superiore della pagina, oppure può essere indicata una diversa localizzazione impostando opportunamente i campi nella sezione "Sede o unità locale interessata dal progetto."

| Operazione       | Comune  | Provinc             | ia                    | Indirizzo |  |
|------------------|---------|---------------------|-----------------------|-----------|--|
| Seleziona        |         |                     |                       |           |  |
| Seleziona        |         |                     |                       |           |  |
|                  |         |                     |                       |           |  |
|                  |         |                     |                       |           |  |
|                  |         | Sede o unita' local | e interessata dal pro | getto     |  |
| Pegione:         |         | Qalazianana z       | Provincia:            |           |  |
| Regione.         |         | Selezionare V       | Provincia.            |           |  |
| Comune:          |         | Selezionare •       | Frazione:             |           |  |
| CAP:             |         | <b></b>             | Toponimo:             | VIA       |  |
|                  |         |                     |                       |           |  |
| Denominazione st | radale: |                     | N° civico:            |           |  |
|                  |         |                     |                       |           |  |

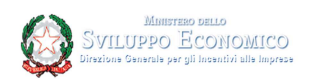

Anche in questo caso, per la rete di imprese, la localizzazione scelta o inserita deve essere relativa ad ogni impresa partecipante:

| Codice fiscale          | Donominazi        |                        |           |  |
|-------------------------|-------------------|------------------------|-----------|--|
|                         | Denominazio       | Jile -                 |           |  |
|                         |                   |                        |           |  |
|                         |                   |                        |           |  |
|                         |                   |                        |           |  |
|                         |                   |                        |           |  |
|                         |                   |                        |           |  |
|                         |                   |                        |           |  |
|                         | Impresa:          |                        |           |  |
|                         | Selezionare la    | localizzazione del pro | ogetto    |  |
| Operazione Co           | mune Provi        | ncia                   | Indirizzo |  |
| Seleziona               | I                 |                        | 1         |  |
|                         |                   |                        |           |  |
|                         | Sede o unital loc | ale interessata dal n  | rogetto   |  |
|                         |                   |                        | logeno    |  |
| Regione:                | Selezionare       | Provincia:             |           |  |
| Comuno                  |                   | Fraziona               |           |  |
| comune.                 | Selezionare       | Frazione.              |           |  |
| CAP:                    |                   | Toponimo:              | VIA       |  |
| Denominazione stradale: |                   | N° civico:             |           |  |
|                         |                   |                        | L         |  |
|                         |                   |                        |           |  |

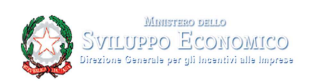

## Dati di progetto

In questa sezione andrà inserita il titolo e la descrizione del tipo di intervento:

| Dati di sintesi                                         |                  |                      |  |  |  |
|---------------------------------------------------------|------------------|----------------------|--|--|--|
| Titolo (Min 30 caratteri Max 100 caratteri) :           |                  |                      |  |  |  |
|                                                         |                  |                      |  |  |  |
| Breve descrizione(Min 30 caratteri Max 1300 caratteri): |                  |                      |  |  |  |
|                                                         |                  |                      |  |  |  |
| Data avvio:                                             | III Data u       | Itimazione:          |  |  |  |
|                                                         |                  |                      |  |  |  |
| Ambiti di intervento                                    |                  |                      |  |  |  |
| Spesa dichiarata (€)                                    |                  |                      |  |  |  |
| Area di specializzazione                                | Seleziona        | •                    |  |  |  |
|                                                         | Inserisci ambito | Annulla Compilazione |  |  |  |
| ID                                                      | Importo          | Ambito di            |  |  |  |
|                                                         |                  | intervento           |  |  |  |
| TOTALE (E):                                             |                  | -                    |  |  |  |

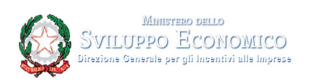

## Ripartizione Costi per le imprese aderenti alla rete

In questa sezione, presente solo per le reti di imprese, i costi vengono ripartiti sulle imprese che partecipano alla rete.

La somma dei costi a carico delle singole imprese appartenenti alla rete deve essere uguale al costo complessivo indicato nella sezione "Dati di progetto".

Il contributo spettante non può essere superiore al 50% del costo a carico fino al massimo dell'agevolazione concedibile ai sensi del Regolamento de minimis (UE) 1407/2013.

La somma dei contributo spettanti non può essere superiore al 50% del costo totale della prestazione indicato nella sezione "Dati di progetto" fino ad un massimo di 80.000€.

|   | Ripartizione Costi per le imprese aderenti alla rete |           |  |      |  |  |
|---|------------------------------------------------------|-----------|--|------|--|--|
|   | Seleziona l'impresa appartenente alla rete           |           |  |      |  |  |
|   | Codice fiscale Denominazione                         |           |  |      |  |  |
| < |                                                      |           |  |      |  |  |
|   | (                                                    |           |  |      |  |  |
|   |                                                      | -         |  |      |  |  |
|   |                                                      |           |  |      |  |  |
|   |                                                      |           |  |      |  |  |
|   |                                                      |           |  |      |  |  |
|   | Ripartizione Costi                                   |           |  |      |  |  |
| ( | Costo a carico (€): 0,00                             |           |  |      |  |  |
| ( | Contributo spetta                                    | inte (€): |  | 0,00 |  |  |
|   | Conferma Dichiarazioni                               |           |  |      |  |  |
|   | Conferma e prosegui                                  |           |  |      |  |  |

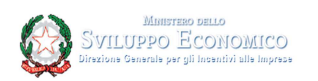

## Agevolazione richiesta

Nella sezione va inserito l'importo richiesto per l'agevolazione che è stabilita in base alle seguenti indicazioni:

- Micro e piccole: contributo pari al 50% dei costi da sostenere e indicati nella sezione "Dati di progetto" fino ad un massimo di 40 mila euro;
- Medie imprese: contributo pari al 30% dei costi da sostenere e indicati nella sezione "Dati di progetto" fino ad un massimo di 25 mila euro;

Il contributo spettante non può essere superiore al all'agevolazione concedibile ai sensi del Regolamento de minimis (UE) 1407/2013.

|                         | cesso dire agerolazioni in regime arac minimita |  |
|-------------------------|-------------------------------------------------|--|
| Importo richiesto (€):  | 0,00                                            |  |
| Costo del progetto (€): | 10000.00                                        |  |
|                         |                                                 |  |

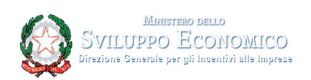

## Allegati

Nella sezione Allegati il dichiarante dovrà inserire l'allegato: "Offerta prestazione consulenza".

In particolare, una volta compilate TUTTE LE SEZIONI PRECEDENTI, si dovrà scaricare il documento in formato xml cliccando su "Scarica allegato". Il file va ricaricato in formato xml.p7m, dopo essere stato sottoscritto con firma digitale dal Manager, se opera in proprio, o dal legale rappresentante dell'impresa di consulenza indicato nella sezione "Dati manager dell'innovazione".

|                                                                                         | Allegati                                                                                         |  |
|-----------------------------------------------------------------------------------------|--------------------------------------------------------------------------------------------------|--|
|                                                                                         |                                                                                                  |  |
| Tipologia documento:                                                                    | Offerta prestazione consulenza                                                                   |  |
| Allega File:                                                                            | Scegli file Nessun file selezionato                                                              |  |
| documenti da caricare possono essere firm<br>estensione consentita dal sistema per tali | nati elettronicamente tramite il software della particolare SmartCard posseduta.<br>documenti è: |  |
| • .xml.p7m                                                                              |                                                                                                  |  |
| imensione massima documento: 2 MB                                                       |                                                                                                  |  |
|                                                                                         | 🕹 Scarica allegato Carica allegato                                                               |  |
|                                                                                         |                                                                                                  |  |

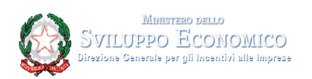

## Sintesi della compilazione dell'istanza

n questa sezione è possibile verificare se la compilazione delle varie sezioni è corretta oppure se sono presenti errori o informazioni mancanti.

Se sono presenti errori o mancate compilazioni in qualche sezione, è necessario cliccare sul link "Correggi gli errori" (1) che permette di aprire la sezione indicata e correggere l'errore o la mancata compilazione segnalata.

|                                                                                           | Sintesi della compilazione dell'istanza                                                                                                    |
|-------------------------------------------------------------------------------------------|----------------------------------------------------------------------------------------------------|
| Nella compila<br>per finali                                                               | izione dell'istanza sono presenti dati o dichiarazioni non ammissibili. Modificare i dati e le dichiarazioni<br>zzare e inviare l'istanza. L'istanza potra' essere inoltrata solo in assenza di dati o dichiarazioni non<br>ammissibili.                                     |
| <ul> <li>Dati o inforr<br/>dichiarazioni.</li> <li>Inserire</li> <li>Specifica</li> </ul> | nazioni relativi a Dichiarazioni Soggetto Richiedente mancanti o non ammissibili. Modificare i dati e/o le<br>a Dimensione dell'impresa<br>are l'Adempimento relativo all'imposta di bollo                                                                                   |
| Correggi gli err<br>Dati o inforr<br>Specifica<br>L'importe                               | ori.<br>nazioni relativi a <b>Agevolazione Richiesta</b> mancanti o non ammissibili. Modificare i dati e/o le dichiarazioni.<br>are <b>l'importo richiesto</b><br>o del Voucher richiesto <b>e' superiore al massimo importo concedibile</b> in riferimento al reg. 1407/13. |
| Correggi gli err<br>• Dati o inforr<br>• Allegare                                         | <u>ori.</u><br>nazioni relativi ad <b>Allegati</b> mancanti o non ammissibili. Modificare i dati e/o le dichiarazioni.<br>il file <b>Offerta prestazione consulenza</b>                                                                                                    |
| Correggi gli err                                                                          | <u>ori.</u>                                                                                                    |

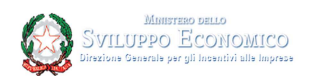

Se invece la compilazione effettuata in ciascuna sezione è corretta, si otterrà il seguente messaggio:

L'istanza risulta correttamente compilata Non Sono stati riscontrati dati o dichiarazioni non ammissibili nella compilazione dell'istanza. Premere su "Conferma e prosegui" per generare il modulo nella versione pdf da scaricare e inviare firmato digitalmente. Conferma e prosegui

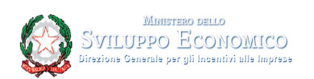

## Firma, Predisposizione e Invio Istanza

In questa sezione sarà possibile:

- ✓ scaricare il modulo pdf dell'istanza utilizzando il pulsante (1); in tal modo il modulo viene visualizzato all'interno del browser per la verifica. È consigliabile salvare sul proprio pc tale modulo per poterlo successivamente firmare (in caso di problemi nella visualizzazione, utilizzare il tasto destro del mouse, salva oggetto con nome o analogo).
- ✓ firmare digitalmente (p7m) il modulo utilizzando la firma digitale dell'utente che ha compilato la domanda
- ✓ cercare ed allegare il modulo firmato sul sistema dal tasto Sfoglia(2)
- ✓ caricare l'istanza firmata digitalmente in modo da predisporre la pratica, utilizzando il tasto (3).
- ✓ Dopo aver caricato l'istanza firmata digitalmente, il sistema fornisce un "Codice di predisposizione domanda" che dovrà essere utilizzato in fase di invio della pratica a partire dalle ore 10.00 del 3 dicembre 2019.

Non è possibile modificare una pratica predisposta; in caso di errori o di necessità di modifica, è possibile avviare la compilazione di una nuova istanza. In questo caso la precedente istanza predisposta sarà cancellata e il relativo codice di predisposizione non sarà utilizzabile. Sarà necessario predisporre la nuova pratica e disporre di un nuovo codice di predisposizione per poter partecipare alla fase di invio.

**Attenzione** è fondamentale conservare il codice predisposizione istanza che sarà inviato anche via PEC e l'identificativo istanza da utilizzare in fase di invio dell'istanza che sarà possibile solo a partire dal 3 dicembre 2019.

Solo le domande inviate saranno prese in considerazione. Le agevolazioni sono concesse sulla base di una procedura a sportello per cui le domande di Voucher sono ammesse alla fase istruttoria sulla base dell'ordine cronologico di presentazione.

Il link alla piattaforma per l'invio delle istanze a partire dal 3 dicembre 2019 sarà reso disponibile all'indirizzo <u>https://www.mise.gov.it/index.php/it/incentivi/impresa/voucher-consulenza-innovazione</u>

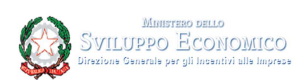

| Invio Istanza                                                                                                    |
|----------------------------------------------------------------------------------------------------|
| Passo 1                                                                                                    |
| Scaricare il modulo PDF dell'istanza                                                                                                    |
| Passo 2                                                                                                    |
| Dopo aver scaricato il modulo PDF dell'istanza, verificarlo in tutte le sue parti.<br>Firmare digitalmente il modulo PDF e allegare qui il file firmato con estensione .pdf.p7m (firma di tipo CADES)<br>2<br>Scegli file Nesson file selezionato |
| Carica l'istanza e ottieni codice di predisposizione domanda                                                                                                    |

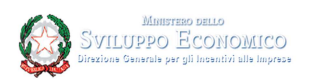

## Supporto alla compilazione e all'accesso

È possibile trovare tutte le informazioni sui requisiti per la domanda di accesso alle agevolazioni per il Voucher sul sito <u>www.mise.gov.it</u>.

È disponibile inoltre un servizio di assistenza telefonica al numero 06 64892998. L'assistenza telefonica risponde dal lunedì al venerdì dalle 9:00 alle 17:00.

È inoltre possibile scrivere a:

- Per supporto e segnalazioni di natura normativo/procedurale relativamente all'interpretazione delle disposizioni attuative della misura agevolativa - e-mail: *info.managerinnovazione@mise.gov.it*
- Esclusivamente per supporto tecnico e problematiche relative alla compilazione dell'istanza di accesso alle agevolazioni e-mail: *managerinnovazione.istanzedgiai@mise.gov.it*
- Esclusivamente per supporto tecnico nelle operazioni tramite il portale Attuazione Misure DGIAI email: *supporto.attuazionedgiai@mise.gov.it*

Si informa che l'accesso alla piattaforma per la predisposizione della domanda potrebbe non essere disponibile nelle ore notturne, dalle 21:00 alle 8:00, e nei giorni festivi per eventuali necessità di manutenzione del sistema.

Il link alla piattaforma per l'invio delle istanze a partire dal 3 dicembre 2019 sarà reso disponibile all'indirizzo <u>https://www.mise.gov.it/index.php/it/incentivi/impresa/voucher-consulenza-innovazione</u>